Template – how to shut down Inside Explorer on the table and how to record

## How to shut down the program

- 1. You will need the key to open the case under the table top. Open it up and take out the keyboard.
- 2. On the keyboard, press **Escape**, and the Inside Explorer program will shut down.
- 3. Now press the **Windows button** and select **Inside Explorer** to open up the program again. A text with autostart will appear, click **cancel**. Now you have this view:

| \varTheta Inside Explorer 1.3.1                           |   |        | -     |         | ×     |
|-----------------------------------------------------------|---|--------|-------|---------|-------|
| Project location                                          |   |        | (     | _       | _     |
|                                                           | × | Browse | Start | 🗹 Fulls | creen |
| Recent projects                                           |   |        |       |         |       |
| C:\1. Data Packages\1. IE_Demo_XL_\Exhibition             |   |        |       |         |       |
| C:\Users\gabri\Downloads\RPS_Slovenia_20200511\Exhibition |   |        |       |         |       |

4. Unselect the **Fullscreen mode** if you do not want Fullscreen when recording. Then press **start**.

## How to record the screen

5. The easiest tool to use is Windows' own tool: Press **Windows button + G** 

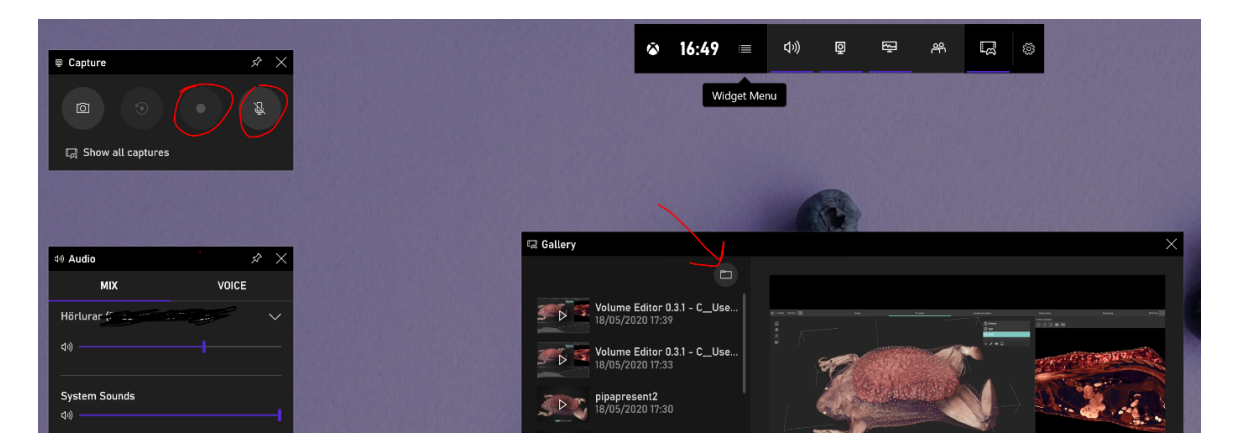

6. To start recording you need to have Inside Explorer running. The recording program will automatically record from Inside Explorer when you press **the record symbol** (see the red marker).

You can also choose if you want to catch sound or not I would recommend using Bluetooth headphones for catching voice [then you need to connect the headphones to the pc]

7. When you are done recording, press the **Stop button** (this time the menu bar will appear on the right side of the screen)

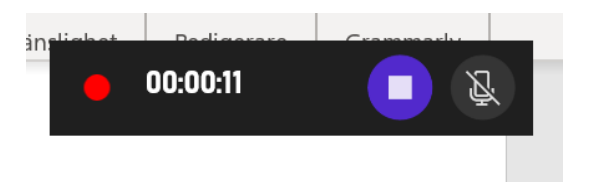

- 8. After you have pressed the stop button you can find the recordings in the **gallery folder** [see the red arrow above]
- 9. Then you can edit the video in a program you prefer editing in.

## Record the table with a person talking

If you want to record by the table while a person is talking – that works excellent. You just need to find good lightning and make sure that the camera and microphone can capture in a good way.

Here is one example done by a Swedish Science center talking about SARS-CoV-2:

They have mixed talking in front of the table with video content from the program and other media. (In Swedish)

https://vimeo.com/413072091

Another example, Denver museum of Science and Nature recording in front of the table (In English)

https://youtu.be/GmoJJuHjHG0

Other recording programs we recommend (free)

OBS studio https://obsproject.com/